# Season Ticket Holders

### How To activate your online account

If you are a current season ticket holder and haven't activated your online account, you can do this by following the four simple steps below.

### Step one

Head over to our online ticketing website using the link below

https://www.eticketing.co.uk/newportcountyafc/

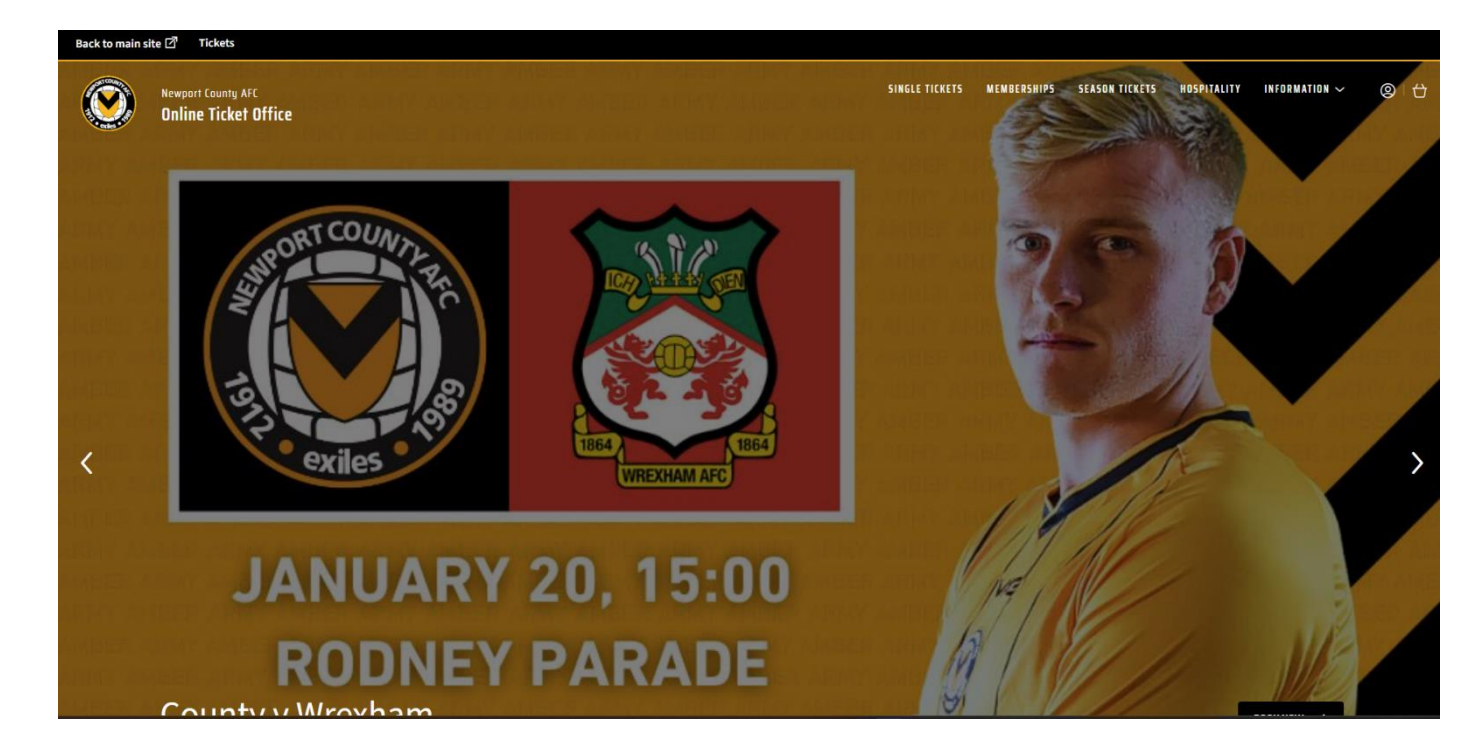

Once you reach the ticketing home page click the circle icon in the top right hand corner, this will then take you to the signing in page.

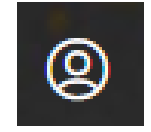

### Step Two

| Back to main site 🗹 Tickets                |                |                                                                                          |              |                        |                       |                          |                 |
|--------------------------------------------|----------------|------------------------------------------------------------------------------------------|--------------|------------------------|-----------------------|--------------------------|-----------------|
| Newpart County AFC<br>Online Ticket Office |                | SINGLE TICKETS                                                                           | MEMBERSHIPS  | SEASON TICKETS         | HOSPITALITY           | INFORMATION 🗸            | ® ⊨ ∰           |
|                                            |                |                                                                                          |              |                        |                       |                          |                 |
|                                            | Sign in        |                                                                                          | Register >   |                        |                       |                          |                 |
|                                            | E-Mail Address |                                                                                          |              |                        |                       |                          |                 |
|                                            | Password       |                                                                                          |              |                        |                       |                          |                 |
|                                            |                | Forgot your sign in details?<br>Existing Season Ticket Holder? Then Activate Your Accoun | it Here      |                        |                       |                          |                 |
|                                            |                | 51                                                                                       | GN IN        |                        |                       |                          |                 |
|                                            |                |                                                                                          |              |                        |                       |                          |                 |
|                                            |                |                                                                                          |              |                        |                       |                          |                 |
| Powered by ticketmaster*                   |                | Terms & Conditions   Privacy Policy                                                      | / Contact Us | Ticketing FAQs   Ticke | ating Information & I | Fees   Cookie Policy   C | Cookie Settings |

To activate your account you need to click on the link at the bottom "Existing Season Ticket Holder? Then Activate Your Account Here"

### Step three

This will then take you to the "Activate ticket account" page where you need to fill in your Client reference number and your surname. You can find your client Reference number on the top right hand corner of your new season card.

| Back to main site 🖾 👘 Tickets           |                        |                                    |                 |                       |                     |                          |           |       |
|-----------------------------------------|------------------------|------------------------------------|-----------------|-----------------------|---------------------|--------------------------|-----------|-------|
| Newport County AFC Online Ticket Office |                        | SINGLE TICKETS                     | MEMBERSHIPS     | SEASON TICKETS        | HOSPITALITY         | INFORMATION ~            | 0         | ť     |
| Α                                       | ctivate Ticket Account |                                    |                 |                       |                     |                          |           |       |
|                                         | Client Ref Number      |                                    |                 |                       |                     |                          |           |       |
|                                         | Surraine               | FIND MY AC                         | COUNT           |                       |                     |                          |           |       |
|                                         |                        |                                    |                 |                       |                     |                          |           |       |
| Powered by ticketmaster*                |                        | Terms & Conditions   Privacy Polic | cy   Contact Us | Ticketing FAQs   Tick | eting Information & | Fees   Cookie Policy   C | ookie Set | tings |

# Step Four

Fill in your details on the registration form to complete the activation of your online account.

| Back to main site 🗗 Tickets |                                                                                                    |         |
|-----------------------------|----------------------------------------------------------------------------------------------------|---------|
|                             |                                                                                                    |         |
|                             |                                                                                                    | login > |
|                             | Registration Information                                                                                               |         |
| E-Mail Address*             |                                                                                                    |         |
| Password*                   |                                                                                                    |         |
| Confirm Password*           | Use between 6 - 32 characters Include letters and numbers Use at least one capital letter Both passwords are identical |         |
| Title*                      | Personal Information                                                                                                   |         |
| First and Middle Initial    |                                                                                                    |         |
| Forename*                   | Test                                                                                                    |         |
| Surname*                    | Test                                                                                                    |         |

## How To Purchase Your Reserved Seat

If you are a current season ticket holder and have activated your online account please follow the below steps of how to purchase your reserved seats.

# Step One

Head over to our online ticketing website using the link below

https://www.eticketing.co.uk/newportcountyafc/

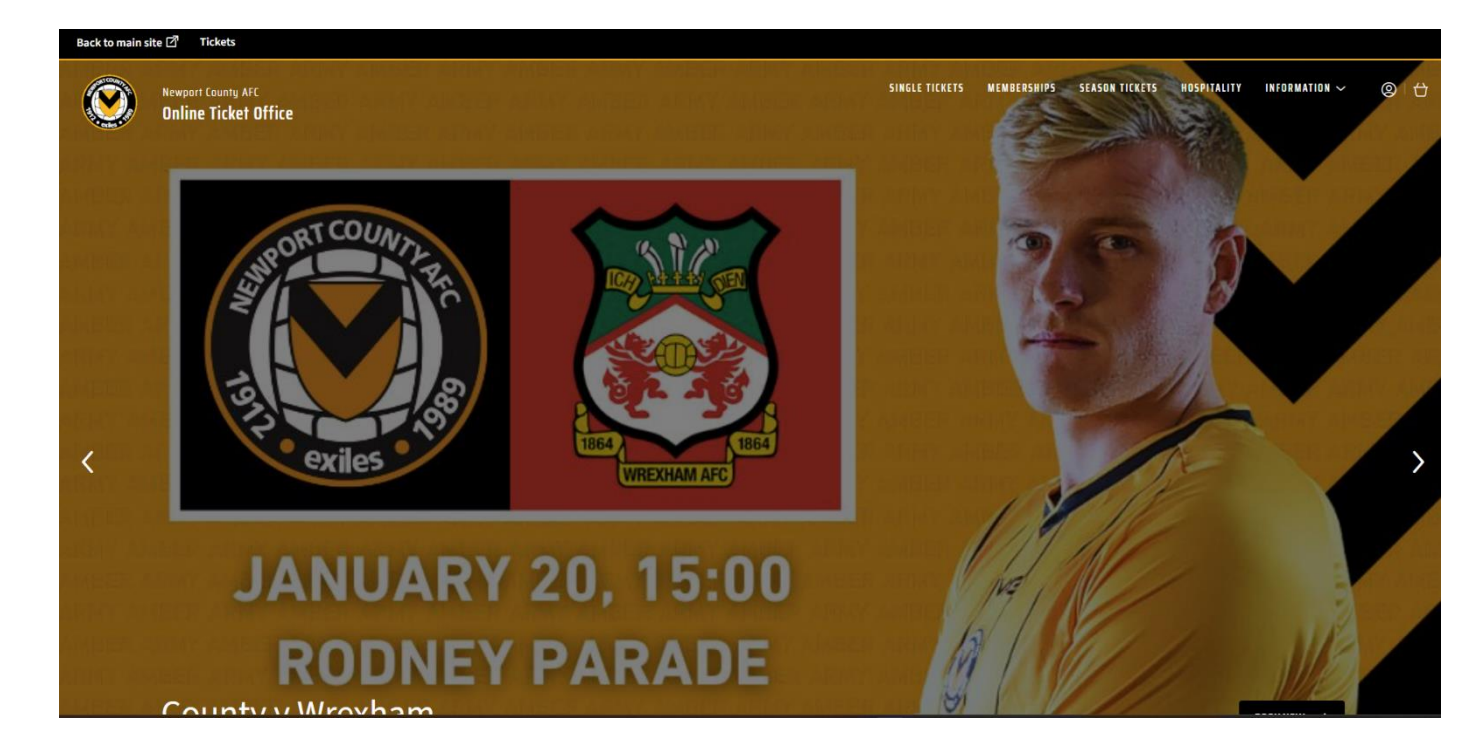

Once you reach the ticketing home page click the circle icon in the top right hand corner, this will then take you to the signing in page.

![](_page_3_Picture_7.jpeg)

# <u>Step Two</u>

Log into your online account.

| Back to main site 🗹 Tickets                |                |                                                          |                |                       |                       |                          |                   |
|--------------------------------------------|----------------|----------------------------------------------------------|----------------|-----------------------|-----------------------|--------------------------|-------------------|
| Newpert County AFC<br>Online Ticket Office |                | SINGLE TICKETS                                           | MEMBERSHIPS    | SEASON TICKETS        | HOSPITALITY           | INFORMATION 🗸            | © ∣ <del>()</del> |
|                                            |                |                                                          |                |                       |                       |                          |                   |
|                                            | Sign in        |                                                          | Register >     |                       |                       |                          |                   |
|                                            | E-Mail Address |                                                          |                |                       |                       |                          |                   |
|                                            | Password       |                                                          |                |                       |                       |                          |                   |
|                                            |                | Forgot your sign in details?                             |                |                       |                       |                          |                   |
|                                            |                | Existing Season Ticket Holder? Then Activate Your Accoun | nt Here        |                       |                       |                          |                   |
|                                            |                | 51                                                       | IGN IN         |                       |                       |                          |                   |
|                                            |                |                                                          |                |                       |                       |                          |                   |
|                                            |                |                                                          |                |                       |                       |                          |                   |
| Powered by ticketmaster*                   |                | Terms & Conditions   Privacy Policy                      | y   Contact Us | Ticketing FAQs   Tick | eting Information & i | Fees   Cookie Policy   C | Cookie Settings   |

# Step Three

Once you have logged in the round icon in the top right corner of the screen will show a red dot. This is where your seat is reserved. Click on the icon and this will show your reserved ticket.

![](_page_4_Picture_5.jpeg)

| YOUR NEXT GAME                              |
|---------------------------------------------|
|                                             |
|                                             |
|                                             |
| Sat 20 January 2024, 15:00<br>Rodney Parade |
|                                             |
| 1 NOTIFICATION                              |
| Reserved Tickets                            |
| 1 ticket                                    |
|                                             |
|                                             |
|                                             |
|                                             |
|                                             |
|                                             |
|                                             |
|                                             |
|                                             |
| VIEW ACCOUNT MENU                           |

Sign Out